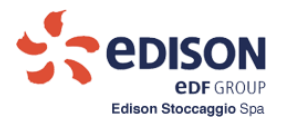

Allegato M2

Manuale

## Richiesta Capacità di Stoccaggio

Applicativo di Gestione Commerciale

### **ESCOMAS**

Edison Stoccaggio SPA

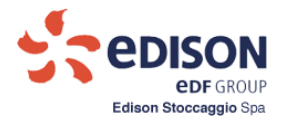

## Sommario

| 1.                       | INTRODUZIONE                                                                                                    | 3                |
|--------------------------|----------------------------------------------------------------------------------------------------|------------------|
| 1.1<br>1.2<br>1.3<br>1.4 | <ul> <li>REGISTRAZIONE ALLA PIATTAFORMA ESCOMAS</li> <li>CREAZIONE DEL RUOLO ADMIN ASTE</li> <li>INSERIMENTO DICHIARAZIONE ACCESSO INFORMATICO</li> <li>INSERIMENTO TITOLARITA' POTERI ADMIN ASTE</li> </ul> | 3<br>3<br>4<br>5 |
| 2.                       | GESTIONE DELLE GARANZIE                                                                                                    | 6                |
| 2.                       | INSERIMENTO GARANZIE                                                                                                    | 7                |
| 3.<br>L'AN               | SOTTOSCRIZIONE DEL CONTRATTO DI STOCCAGGIO DI MODULAZIONE F<br>NO TERMICO 21-22                                                                                                    | 'ER<br>8         |
| 3.                       | 3.1 ACCESSO ALLA FUNZIONALITA' GESTIONE CONTRATTI                                                                                                    | 8                |
| 4.                       | RICHIESTA DI ACQUISTO DI CAPACITÀ DI STOCCAGGIO                                                                                                    | 10               |
| 4.<br>5.                 | 4.1 COMPILAZIONE RICHIESTA DI ACQUISTO<br>ESITO CONFERIMENTO                                                                                                    | 10<br>15         |

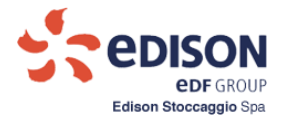

#### 1. INTRODUZIONE

#### 1.1. REGISTRAZIONE ALLA PIATTAFORMA ESCOMAS

Prima di procedere con il processo di conferimento è necessario essere in possesso di credenziali di accesso alla piattaforma informatica **Escomas**. L'abilitazione avviene compilando i dati alla seguente pagina sul sito di Edison Stoccaggio:

https://www.escomas.edisonstoccaggio.it/portal/web/guest/nuovo-accesso

seguendo le indicazioni riportate nel documento "Manuale Richiesta Accesso Escomas" al seguente link: <u>https://www.edisonstoccaggio.it/it/business-e-servizi/escomas/</u>

Edison Stoccaggio renderà disponibili gli accessi dopo avere verificato la documentazione che lo Shipper avrà caricato in Escomas.

| 5         | edison           |   |
|-----------|------------------|---|
|           | <b>EDF</b> GROUP |   |
| Ediso     | n Stoccaggio     |   |
| ESCOMAS   | NUOVO ACCESS     | 0 |
| A         |                  |   |
| 🤑 Login   |                  |   |
| Nome Uten | nte              |   |
| Password  |                  |   |
| Lassword  |                  |   |
| Lorda     |                  |   |
| Login     |                  |   |
| 😡 Recup   | pero password    |   |
|           |                  |   |
|           |                  |   |
|           |                  |   |
|           |                  |   |
|           |                  |   |

Figura 1 - Maschera richiesta credenziali per nuovo accesso

#### 1.2. CREAZIONE DEL RUOLO ADMIN ASTE

Una volta ottenuta l'abilitazione all'accesso a Escomas e avere ottenuto uno o più user con ruolo Admin Shipper, per accedere al conferimento è necessario creare uno specifico ruolo definito **Admin Aste**, l'unico abilitato a tale processo, con il quale sarà possibile gestire il Contratto di stoccaggio di Modulazione e la compilazione della Richiesta di Acquisto. <u>Pertanto, è necessario che il ruolo Admin Aste sia associato alla</u> persona che firma il Contratto di Stoccaggio 2021-2022.

Per l'abilitazione al ruolo Admin Aste è necessario compilare, sottoscrivere e ricaricare la "Dichiarazione di accesso informatico" (in caso di firme congiunte saranno abilitati due Admin Aste).

Edison Stoccaggio invia ai richiedenti le credenziali per Admin Aste (user id e password provvisoria <u>da</u> <u>cambiare entro 24 ore</u>) all'indirizzo e-mail indicato nella richiesta.

Qualora sia scaduta la password di accesso di un Richiedente già in possesso del ruolo Admin Aste e si desidera rendere nuovamente operative le sue credenziali, per qualsiasi tipo di supporto per il portale Escomas (ad es. sblocco password, problemi di accesso/utilizzo) si prega di contattare il nostro servizio di assistenza IT ai seguenti recapiti:

E-mail: servicedesk.EdisonStoccaggio@eng.it

Tel.: 0125 853 815

Il servizio è operativo dalle ore 7 alle ore 3 del giorno successivo.

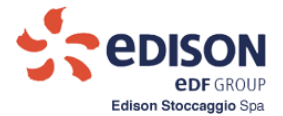

Si prega di specificare la piattaforma informatica (ESCOMAS), il Vostro nominativo e i Vostri recapiti.

#### PREROGATIVE DEI RUOLI PER L'ACCESSO AL SISTEMA

Il ruolo Admin Aste consente di accedere alle funzionalità:

 Conferimento, Dichiarazione di Accesso Informatico, Titolarità Poteri, Gestione Garanzie, Gestione Contratti.

#### Il ruolo Admin Shipper consente di accedere:

o a tutte le funzionalità, ad eccezione di Conferimento e Gestione Contratti, riservate ad Admin Aste.

#### 1.3. INSERIMENTO DICHIARAZIONE ACCESSO INFORMATICO

Sia per gli Shipper nuovi che per quelli già censiti nel sistema, per potere inserire le richieste d'acquisto nei Conferimenti di inizio Anno Termico e Brevi, sarà vincolante il caricamento del documento Dichiarazione di Accesso Informatico:

- Gli operatori degli Shipper già esistenti, che vorranno confermare l'Admin Aste dell'A.T. precedente, potranno caricare il documento/i accedendo con ruolo Admin Shipper o Admin Aste,

- Per i tutti gli Shipper (già esistenti o nuovi) che vorranno creare un nuovo Admin Aste, potranno farlo solo accedendo con-ruolo Admin Shipper:

- Accedere alla sezione "Backoffice" con iruolo Admin Shipper o Admin Aste.
- Da "Anagrafica Shipper" selezionare la sottovoce "Dichiarazione di accesso informatico".
- Selezionare l'Anno Termico 2021-2022;
- Premere il tasto "Nuova Dichiarazione".

| Backoffice         |              |         |                          |       |               |                       |         |                   |          |
|--------------------|--------------|---------|--------------------------|-------|---------------|-----------------------|---------|-------------------|----------|
| Dichiarazione Acce | esso Informa | itico   |                          |       |               |                       |         |                   |          |
| Utenti:            |              | A       | nno Termico: 2021-2022 🗸 |       | Stato Dichiar | azione: Tutti gli sta | ti 🗸    |                   |          |
| Dichiarazioni      |              |         |                          |       |               |                       |         |                   |          |
| Anno Termico       | Nome         | Cognome | e-mail                   | Stato | Abilitato     | Dichiarazione         | Importa | Modifica Operator | e        |
|                    |              |         |                          |       |               |                       |         |                   |          |
| NuovaDichiarazione | >            |         |                          |       |               |                       |         |                   | Sospendi |

Alla pressione del pulsante "Nuova Dichiarazione" si aprirà una nuova sezione composta da tre campi testuali obbligatori all'interno dei quali l'operatore deve indicare Nome, Cognome ed e-mail del Nuovo Operatore Admin Aste. Nella sezione è presente anche l'indicazione dell'anno termico di pertinenza della dichiarazione, già popolato con il valore del filtro "Anno Termico" selezionato.

Contestualmente alla pressione del pulsante "Nuova Dichiarazione", nella maschera risulterà abilitato il pulsante "Salva" attraverso il quale si procede con il salvataggio delle informazioni anagrafiche nella griglia.

Cliccando il pulsante "Sospendi" si esce dalla pagina e si torna al menù principale.

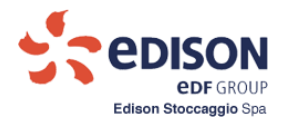

| Compilare il form per inserire i dati della nuova dichiarazio | ne        |
|---------------------------------------------------------------|-----------|
| Anno Termico:                                                 | 2021-2022 |
| Nome:                                                         |           |
| Cognome:                                                      |           |
| e-mail:                                                       |           |
| Salva                                                         | Annulla   |
| NuovaDichiarazione                                            |           |

#### 1.4. INSERIMENTO TITOLARITA' POTERI ADMIN ASTE

Il Modulo Titolarità Poteri per Asta, <u>comprensivo degli allegati indicati nel modulo stesso</u>, deve essere caricato come unico pdf nella funzionalità "Titolarità Poteri" nella sezione "Back Office".

- Accedere alla sezione "Backoffice" con ruolo Admin Shipper.
- Da "Anagrafica Shipper" selezionare la sottovoce "Titolarità Poteri".
- Selezionare l'Anno Termico 2021-2022;
- Premere il tasto "Aggiungi".

| ipper:                |         | Anno Termico: |  |
|-----------------------|---------|---------------|--|
| sun Dato Disponibile. |         |               |  |
| da importare          |         |               |  |
|                       | Stoolia | Importa       |  |

#### Figura 2 - Maschera inserimento nuova Dichiarazione titolarità dei poteri di rappresentanza

Alla pressione del tasto "Aggiungi" compare la seguente maschera:

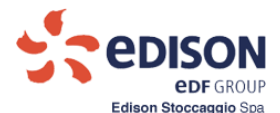

| hipper:                                                        |                                   |                                    |                                | Anno Termico       |                         |                          |        |
|----------------------------------------------------------------|-----------------------------------|------------------------------------|--------------------------------|--------------------|-------------------------|--------------------------|--------|
| ssun Dato Disponibile.<br>olarità Poteri<br>ata Inizio: 01/04/ | 12                                | Data Fine:                         | 31/03/                         | 2                  | Tipo:                   | sferimenti di Stoccaggio |        |
| nco Operatori (*)                                              |                                   |                                    |                                |                    |                         |                          |        |
| Username                                                       | N                                 | iome                               | Cogno                          | me                 | Seleziona               |                          |        |
| esco                                                           |                                   |                                    |                                |                    |                         |                          |        |
|                                                                |                                   |                                    |                                |                    |                         |                          |        |
| esco                                                           |                                   |                                    |                                |                    | U                       |                          |        |
| esco<br>Selezionare uno o più Ope                              | ratori in base al Tij<br>Conferma | po di Firma richiesto<br>Selezione | ) per la Titolarità            | Poteri (se Singoli | , una sola selezione. S | Se Congiunta, più sele:  | zioni) |
| esco<br>Selezionare uno o più Ope<br>e da importare            | eratori in base al Ti<br>Conferma | po di Firma richiesto<br>Selezione | oper la Titolarità             | Poteri (se Singoli | , una sola selezione. : | Se Congliunta, più sele: | cioni) |
| esco<br>Selezionare uno o più Ope<br>e da importare            | conferma                          | po di Firma richiesto<br>Selezione | o per la Titolarità<br>Sfoglia | Poteri (se Singol  | , une sola selezione. : | Se Conglunta, più selez  | cioni) |

Figura 2.1 - Maschera inserimento nuova Dichiarazione titolarità dei poteri di rappresentanza

- Selezionare nel menu a tendina "Tipo" la voce "Conferimento di stoccaggio"
- Nell'Elenco Operatori selezionare il nome da associare al Modulo Titolarità Poteri per Asta;
- Premere il tasto "Conferma Selezione";
- Importare un unico file pdf del Modulo Titolarità Poteri per Asta con tutti gli allegati;
- Premere il tasto "Salva" per confermare;
- Uscire dal processo premendo il tasto "Sospendi".

Edison Stoccaggio renderà disponibile l'accesso alla funzionalità Gestione Contratti, riservata al ruolo Admin Aste, dopo avere verificato la Dichiarazione di accesso informatico e la Dichiarazione titolarità poteri con documentazione associata.

#### 2. GESTIONE DELLE GARANZIE

Affinché si possa procedere alla compilazione e al salvataggio della Richiesta di Acquisto, è obbligatorio associare alla richiesta opportune garanzie a copertura delle obbligazioni ("Attestazione rating", "Parent Company Guarantee", "Garanzie bancarie", "Polizza assicurativa" oppure la documentazione comprovante il Deposito cauzionale) così come descritto nella Guida e nella Procedura.

Pertanto, si dovrà importare in Escomas l'idonea documentazione comprovante le coperture finanziarie per gli importi generati dall'offerta così come specificato nella Guida e nella Procedura.

Per importare in Escomas la documentazione necessaria si dovrà accedere alla sezione "Backoffice - Gestione Garanzie" con ruolo "Admin Shipper" o "Admin Aste" come di seguito illustrato.

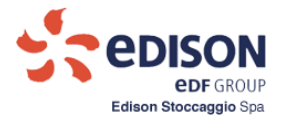

#### 2. INSERIMENTO GARANZIE

La maschera sarà la seguente:

| PRINCIPALE               | BACKOFFICE            | BACKOFFICE    |                    |              |            |                 |                           |         |            |           |
|--------------------------|-----------------------|---------------|--------------------|--------------|------------|-----------------|---------------------------|---------|------------|-----------|
| Backoffice               |                       |               |                    |              |            |                 |                           |         |            |           |
| Gestione G<br>Shipper: - | iaranzie              | Amo           | Fermicα            | V            | >          |                 | Statt Tutti gli Stati 💌   | 1       |            |           |
| Tipo For                 | rma Servis            | tio Anno Terr | nico Importo(€) Et | scusso(C) Ir | npegnato(6 | )Disponibile(C) | Scadenza Stato            | Documen | to Espandi | Seleziona |
| Pre-Stipula Ban          | caria Stoccaggio di I | lodulazione   | 100.000,00         | 0,00         | 0,00       | 100.000,00      | Non Completa              | -       | -          | 0         |
| Pre-Stipula Ban          | caria Stoccaggio di I | lo dulazione  | 500,000,00         | 0,00         | 0,00       | 500.000,00      | In Attesa di approvazione | 2       | 2          | 0         |
| File da importare        | ,                     |               |                    |              |            |                 |                           |         |            |           |
|                          |                       |               | Sfoglia            |              | Import     | a Garanzia      |                           |         |            |           |
| Rimuovi                  | Modifica Agg          | Annulla       | Salva Down         | load Modu    | lo Este    | ndi Garanzia    |                           |         |            | Sospendi  |

Figura 3 - Maschera gestione garanzie

- Selezionare l'Anno Termico 2021-2022;
- Cliccare sul tasto "Aggiungi".

Si apre la seguente maschera:

| oper.                          |                               |             | Anno Term                                     | <b>k</b> a                                                     | Stat: Tetti                    | gli Stati                   |
|--------------------------------|-------------------------------|-------------|-----------------------------------------------|----------------------------------------------------------------|--------------------------------|-----------------------------|
| Tipo Forma<br>-Stipula Bancari | Servizi<br>a Stoccapgio di Mo | o Anno Term | ico (migortoet) (Feraisso)<br>100.000,00 0,00 | (4) (41) (41) (41) (41) (42) (42) (42) (42) (42) (42) (42) (42 | Scadenza Stato<br>Non Completa | Documento Espandi Seleziona |
| Stipula filancari              | a Stoccaggio di Mo            | odulazione  | 500.000,00 0.00                               | 0,00 500,000,00                                                | In Attesa di approvacion       | · 4 : 0                     |
| no Territco                    | F                             | Service     | Modulatione                                   | Teo Pre-Steula                                                 | V Forma                        | Dancaria                    |
|                                | -                             | ~           | -                                             |                                                                |                                |                             |
| Fideons                        | -                             |             |                                               |                                                                |                                |                             |
| Istituto Banca                 | 10                            |             |                                               |                                                                |                                |                             |
| SedeLe                         | gale                          |             |                                               |                                                                |                                |                             |
| (Indire                        | 20)                           |             |                                               |                                                                |                                |                             |
| in person                      | adt                           |             |                                               |                                                                |                                |                             |
| in qualit                      | h di                          |             |                                               |                                                                |                                |                             |
| Importo                        | (4): 0,00                     |             |                                               |                                                                |                                |                             |
| Deta il                        | NE KO                         |             |                                               |                                                                |                                |                             |
| Data Scade                     | rea<br>ry)                    |             |                                               |                                                                |                                |                             |
| ninatoria la co                | minima d bella                | - armi      |                                               |                                                                |                                |                             |
| a Sector a co                  | Carden and a second second    |             |                                               |                                                                |                                |                             |
| a importar e                   |                               |             |                                               |                                                                |                                |                             |

Figura 3.1 - Maschera inserimento nuova garanzia

• Selezionare l'Anno Termico 2021-2022;

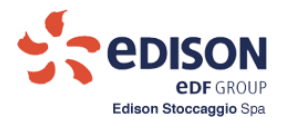

- Selezionare il Servizio ("Modulazione");
- Selezionare il Tipo "Pre Stipula";
- Selezionare la Forma;
- Compilare i campi richiesti.

Dopo la compilazione dei campi richiesti:

- Premere il pulsante "Salva";
- Premere il tasto "Download Modulo";
- Scaricare il file creato dal sistema.

La fidejussione bancaria e la polizza assicurativa, stampate su carta intesta dell'emittente e firmate dal soggetto titolato dall'emittente, dovranno essere salvate in formato pdf e caricate nel sistema mediante il pulsante "Sfoglia" e successivamente mediante il pulsante "Importa Garanzia".

La documentazione comprovante il Rating e la documentazione comprovante l'avvenuto deposito cauzionale dovranno essere salvate in formato pdf e caricate nel sistema mediante il pulsante "Sfoglia" e successivamente mediante pulsante "Importa Garanzia".

Gli utenti che intendono avvalersi della Lettera di Garanzia dovranno importare un unico file pdf, <u>dimensione</u> <u>massima 20 MB</u>, contenente:

- la Lettera di Garanzia;
- la documentazione attestante il possesso del "rating minimo" del Garante;
- la Dichiarazione sostitutiva di certificazione attestante la titolarità dei poteri di firma (allegato 3a della Procedura) e gli allegati in essa richiesti.

Al termite del caricamento premere il pulsante "Salva".

Si ricorda che per i Clienti già registrati e con spazio conferito nel precedente anno termico il sistema ripropone le garanzie attive. Pertanto dovendo richiedere capacità di stoccaggio per un nuovo anno termico, si dovrà "**aggiungere**" idonea garanzia come descritto precedentemente.

Le garanzie caricate saranno utilizzabili nel sistema dopo la validazione da parte di Edison Stoccaggio in coerenza con i documenti caricati.

#### 3. SOTTOSCRIZIONE DEL CONTRATTO DI STOCCAGGIO DI MODULAZIONE PER L'ANNO TERMICO 21-22

Per accedere alla funzionalità prevista per caricare la Richiesta di Acquisto è necessario che il Richiedente scarichi, sottoscriva e carichi nel sistema il Contratto di Stoccaggio di Modulazione; il Contratto è soggetto ad una clausola sospensiva conseguente all'effettiva assegnazione di capacità. Pertanto, è necessario accedere alla funzionalità "Gestione Contratti" così come di seguito descritto. Si ricorda che l'accesso a tale funzionalità è riservato al ruolo Admin Aste cui sia associata Dichiarazione di titolarità poteri validata da Edison Stoccaggio.

#### 3.1 ACCESSO ALLA FUNZIONALITA' GESTIONE CONTRATTI

Il Richiedente con ruolo Admin Aste dovrà accedere in "Gestione Contratti" nella sezione "Back office":

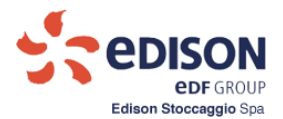

| Shipper.                          |                        |    |           |           | Anno Termico   |                 |            |   |  |
|-----------------------------------|------------------------|----|-----------|-----------|----------------|-----------------|------------|---|--|
| Stato Contrato                    | Tutti gli Stat         |    |           |           | Tipo Contratto | Contratto di St | occaggio 💌 | > |  |
| essun Dato Dis                    | iponibile.             |    |           |           |                |                 |            |   |  |
| Aggiungi                          |                        |    |           |           |                |                 |            |   |  |
| и катрых волго.                   |                        |    |           |           |                |                 |            |   |  |
| Istituto Bancario :               | 1                      |    |           |           |                |                 |            |   |  |
| Sede Legale<br>(Indirezo):        |                        |    |           |           |                |                 |            |   |  |
| in persona di                     |                        |    |           |           |                |                 |            |   |  |
| in quaità di                      | 1                      | 1  |           |           |                |                 |            |   |  |
| Importo (H):                      | 0.00                   |    |           |           |                |                 |            |   |  |
| Cata Inizio<br>(ddimmiyyyy):      |                        |    |           |           |                |                 |            |   |  |
| Data Scaderz a<br>(ddimm/yy yy ); |                        |    |           |           |                |                 |            |   |  |
| oligatoria la compila             | cione di futti i campi | i. |           |           |                |                 |            |   |  |
| is importance                     |                        |    |           |           |                |                 |            |   |  |
| a signifia o                      |                        | 1  | El oglia. | importa G | or orbition    |                 |            |   |  |
|                                   |                        |    |           |           |                |                 |            |   |  |

Figura 4 – Maschera Gestione contratti

- Selezionare l'Anno Termico 2021-2022;
- Selezionare il Tipo Contratto: "Contratto di Stoccaggio".

Alla pressione del tasto "Aggiungi" verranno aggiunti alla maschera i successivi campi menù e la maschera sarà la seguente:

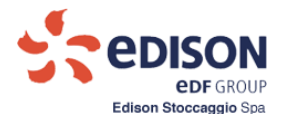

| shipper.                                                                                                    |                | Anno Termico          |                             |           |
|----------------------------------------------------------------------------------------------------|----------------|-----------------------|-----------------------------|-----------|
| Stato Contratto: Tutti pi Stati 💟                                                                                                    |                | Tipo Contrat          | Contratto di Stoccaggio     |           |
| lessun Dato Disponibile.                                                                                                    |                |                       |                             |           |
| Aggiungi Contratto                                                                                                    |                |                       |                             |           |
| Anno Termico                                                                                                    | Tipo Contratto | Coreato di Stocceppio | Download Contratto Generato |           |
| file de importane                                                                                                    |                | Fluida                | Include Controller Franchi  |           |
|                                                                                                    |                |                       |                             |           |
|                                                                                                    |                |                       |                             | Sospendi  |
| Aggiungi                                                                                                    |                |                       |                             |           |
| Address a                                                                                                    |                |                       |                             | Linkstone |
| r quesa a provis da 10.00                                                                                                    |                |                       |                             | Received  |
| Province at<br>Province at<br>Province (C) (0,00<br>Data tracio<br>difference (C) (C) (C) (C) (C) (C) (C) (C) (C) (C)                                                                                                    |                |                       |                             |           |
| Appendo<br>re quarta at<br>importo (f)<br>Data Incio<br>padarmorry 1<br>Data Scolence                                                                                                    |                |                       |                             |           |
| regional at regional at region |                |                       |                             |           |
| Addemino<br>in quarka ix<br>importo (d)<br>Data Bicko<br>oddirmityryy)<br>Data Scadence<br>oddirmityryy)<br>biblipatona la compliacione di futti i campa                                                                                                    |                |                       |                             |           |
| Addemice<br>in quarks its<br>inporto (6)<br>Data Bick<br>oddirmityryy)<br>Data Scadence<br>oddirmityryy)<br>biblipations its compliactione di futti i camps<br>da importare                                                                                                    |                |                       |                             |           |
| Addenied<br>regional all<br>Preporto (4)<br>Data Biscie<br>oddirmityryy)<br>Data Scadence<br>(ddirmityryy)<br>bolkgatoria la compliacione di futti i campa<br>da importare                                                                                                    |                | <b>Topla</b> Impor    | to Garant Ja                |           |
| Addenied<br>regional at a<br>regional (d)<br>Data Biglio<br>oddirmityryy)<br>Data Scodenca<br>(ddirmityryy)<br>doligationa ta compliacione di futti i campa<br>da importare                                                                                                    |                | 17 opta               | to Gov and Tax              |           |

Figura 4.1 - Maschera Gestione contratti

- Selezionare l'Anno Termico 2021-2022;
- Selezionare il Tipo Contratto: "Contratto di Stoccaggio".
- Premere il tasto "Download Contratto Generato".

Il Richiedente caricherà il contratto nell'apposita sezione "File da importare", premendo il tasto "Importa Contratto Firmato".

Edison Stoccaggio renderà disponibile l'accesso alla funzionalità "Richiesta di Acquisto", riservata al ruolo Admin Aste, previa approvazione del Contratto caricato in Escomas con ruolo Admin Aste.

Per uscire dalla sezione Contratti selezionare "Sospendi".

#### 4. RICHIESTA DI ACQUISTO DI CAPACITÀ DI STOCCAGGIO

Il Richiedente, con ruolo Admin Aste, accede a tale funzionalità che consente di compilare in maschera la Richiesta di Acquisto per il servizio di stoccaggio oggetto di conferimento, associare a tale richiesta le idonee garanzie previste, precedentemente caricate in Escomas e validate da Edison Stoccaggio, salvare e confermare. In caso di firma congiunta, entrambi gli Admin Aste devono confermare l'offerta di acquisto.

#### 4.1 COMPILAZIONE RICHIESTA DI ACQUISTO

Il Richiedente (con ruolo Admin Aste) ha accesso alla seguente maschera:

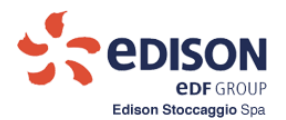

|                                             | in Duraha            |                        |                                |  |
|---------------------------------------------|----------------------|------------------------|--------------------------------|--|
| Modulazione (                               | li Punta             |                        | Data Inizio:                   |  |
| e sociale:                                  |                      |                        |                                |  |
| legale:                                     |                      |                        |                                |  |
| tale sociale:                               |                      |                        |                                |  |
| ce fiscale / Partita IV<br>stro imprese di: | *                    |                        |                                |  |
| stro imprese pr                             |                      |                        |                                |  |
|                                             |                      |                        |                                |  |
|                                             |                      |                        |                                |  |
| leste di acquisto                           |                      |                        |                                |  |
| Prestazio                                   | unità di Misura      | Quantità               | Corrispettivo offerto (c£/kWh) |  |
| to n. 1 Spazio                              | kWh                  | 5.000                  | 0,53000000                     |  |
| ton 7 Seazio                                | KMP                  | 15.000                 | 0.55000000                     |  |
|                                             |                      |                        |                                |  |
| nzie                                        |                      |                        |                                |  |
|                                             |                      |                        |                                |  |
| eziona Forma                                | Importo Iniziale (€) | Importo disponibile (€ | Data scadenza                  |  |
| H2003/13                                    | 200,000,00           |                        |                                |  |

Conferma Sospendi

#### Figura 5 - Maschera caricamento Richiesta di Acquisto

La maschera è strutturata come di seguito descritto:

#### • Griglia Identificativo Società

\$alya

<u>Ragione sociale</u>, <u>Sede legale</u>, <u>Capitale sociale</u>, <u>Codice fiscale/Partita IVA</u>, <u>Registro imprese di</u>: campi popolati automaticamente dal sistema a seguito della registrazione (vedi 1.1).

<u>Registro imprese nr: campo editabile obbligatorio (nel caso non disponibile imputare comunque nella</u> <u>cella la dicitura "nd").</u>

#### • Griglia Richieste di Acquisto:

La griglia contiene campi editabili da valorizzare a cura del Richiedente. Per ogni lotto il Richiedente compila:

- o <u>Quantità (kWh)</u>: indica la quantità richiesta per ciascun lotto;
- <u>Corrispettivo unitario offerto (c€/kWh)</u>: indica il prezzo unitario offerto per la specifica quantità di Spazio (otto decimali al massimo).

#### • Griglia "Garanzie" (popolati se caricati in precedenza - punto 2)

La griglia rende disponibile l'elenco delle garanzie valide al momento della compilazione della richiesta. Il Richiedente potrà associare alla richiesta una o più garanzie tramite il controllo di selezione check-box. Il sistema rende inoltre disponibili le seguenti informazioni <u>(vedi figura 5)</u>:

 <u>Importo disponibile (€): valore non modificabile calcolato come somma degli importi disponibili</u> <u>delle garanzie selezionate (valorizzato dal sistema alla pressione del pulsante "Salva");</u>

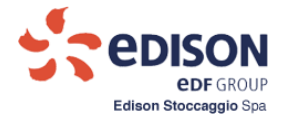

 <u>Importo richiesto (€): valore non modificabile, calcolato secondo algoritmo presente in</u> <u>Procedura (valorizzato dal sistema alla pressione del pulsante "Salva")</u>.

Nella sezione "Ulteriori allegati alla richiesta" sarà possibile caricare ulteriori documenti che si dovessero rendere necessari, come eventualmente indicati nella Procedura.

Una volta che tutte le informazioni obbligatorie (almeno un lotto di richiesta ed almeno una garanzia selezionata) sono state inserite in maschera, l'operatore potrà premere il pulsante "Salva" per salvare.

Qualora il valore delle garanzie necessarie, calcolate sulla base delle richieste ("Importo richiesto (€)") risultasse maggiore di "Importo disponibile" (relativo alle garanzie associate), tale cella si colora di rosso. Il controllo <u>è bloccante</u> e quindi la richiesta non può essere accettata e non sarà possibile il salvataggio della stessa sul sistema.

| chiests: Salvata ma non confermata<br>ciale:<br>:::::::::::::::::::::::::::::::::::                                                                                                    | odulazione d                                                   | Punta                                                                     |                                                                                 |                                                                                  | Data inizio: | Det |
|----------------------------------------------------------------------------------------------------|----------------------------------------------------------------|---------------------------------------------------------------------------|---------------------------------------------------------------------------------|----------------------------------------------------------------------------------|--------------|-----|
| ciale:<br>lale:<br>le / Partita IVA:<br>prese d:<br>prese nr.:<br>l acquisto<br>Prestazione Unità di Misura Quantità Corrispettivo offerto (c€/kWh).<br>Spazio kWh 100 13,00000000<br>Forma Importo iniziale (€) Importo disponibile (€) Data scadenza<br>Bancaria 200,000,00 1.931,12 30/09/2018<br>rto disponibile: € 1.931,12 Importo richiesto: € 3,25                                                                          | chiesta: Salva                                                 | ta ma non conferm                                                         | ata                                                                             |                                                                                  |              |     |
| tiele:<br>le / Partita fVA:<br>prese d:<br>prese d:<br>prese n:                                                                                                    | ciale:                                                         |                                                                           |                                                                                 |                                                                                  |              |     |
| Liale:<br>le / Partita IVA:<br>prese di:<br>prese di:<br>prese nr.:<br>I acquisto<br>Prestazione: Unità di Misura Quantità Corrispettivo offerto (c(/AWh))<br>Spazio k/Vh 100 13,00000000<br>Forma Inporto iniziale (C) Importo disponibile (C) Data scadenza<br>Bancaria 200,000,00 1.931,12 30/06/2018<br>rto disponibile: € 1.931,12 Importo richiesto: € 3,26                                                                   | ¢.,                                                            |                                                                           |                                                                                 |                                                                                  |              |     |
| I acquisto           Prestazione         Unità di Misura         Quantità         Corrispettivo offerto (cf/AWh)           Spazio         k/Vh         100         13,00000000           Forma         Importo iniziale (€)         Importo disponibile (€)         Data scadenza           Bancaria         200,000,00         1.931,12         30/06/2018           rto disponibile: € 1.931,12         Importo richiesto: € 3,25 | ciale:                                                         |                                                                           |                                                                                 |                                                                                  |              |     |
| prese di<br>prese nr.:<br>I acquisto<br>Prestazione: Unità di Misura Quantità Corrispettivo offerio (cf/AWh)<br>Spazio kWh 100 13,0000000<br>Forma Importo iniziale (f) Importo disponibile (f) Data scadenza<br>Bancaria 200,000,00 1.931,12 30(9/2018<br>rto disponibile: € 1.931,12 Importo richiesto: € 3,25                                                                                                    | ile / Partita IV/                                              | £                                                                         |                                                                                 |                                                                                  |              |     |
| Forma     Importo iniziale (€)     Importo disponibile (€)     Data scadenza       Bancaria     200,000,00     1.931,12     30/05/2018       rto disponibile: € 1.931,12     Importo richiesto: € 3,25                                                                                                    | prese di:                                                      |                                                                           |                                                                                 |                                                                                  |              |     |
| Forma     Importo iniziale (€)     Importo disponibile (€)     Data scadenza       Bancaria     200,000,00     1.931,12     30/05/2018       rto disponibile: € 1.931,12     Importo richiesto: € 3,25                                                                                                    | prese nr.:                                                     |                                                                           |                                                                                 |                                                                                  |              |     |
| Forma     Importo iniziale (€)     Importo disponibile (€)     Data scadenza       Bancaria     200,000,00     1.931,12     30/05/2018       rto disponibile: € 1.931,12     Importo richiesto: € 3.25                                                                                                    |                                                                |                                                                           |                                                                                 |                                                                                  |              |     |
| Prestazione     Unità di Misura     Quantità     Corrispettivo offerto (c(/kWh))       Spszio     kWh     100     13,0000000       Forma     Importo iniziale (f)     Importo disponibile (f)     Data scadenza       Bancaria     200,000,00     1.931,12     30/05/2018       rto disponibile: € 1.931,12     Importo richiesto: € 3,25                                                                                           | i acquisto                                                     |                                                                           |                                                                                 |                                                                                  |              |     |
| Spazio         kWh         100         13,00000000           Forma         Importo iniziale (C)         Importo disponibile (C)         Data scadenza           Bancaria         200,000,00         1.931,12         30/05/2016           rto disponibile: € 1.931,12         Importo richiesto: € 3,25                                                                                                    |                                                                |                                                                           |                                                                                 |                                                                                  |              |     |
| Forma         Importo iniziale (C)         Importo disponibile (C)         Data scadenza           Bancaria         200,000,00         1.931,12         30/05/2018           into disponibile: € 1.931,12         Importo richiesto: € 3.25                                                                                                    | Prestazione                                                    | Unità di Misura                                                           | Quantità                                                                        | Corrispettivo offerto (e                                                         | eC/kWh)      |     |
| Forma         Importo iniziale (C)         Importo disponibile (C)         Data scadenza           Bancaria         200,000,00         1.931,12         30/09/2018           vto disponibile: € 1.931,12         Importo richiesto: € 3.25                                                                                                    | Prestazion<br>Spazio                                           | Unità di Misura<br>kWh                                                    | Quantità                                                                        | Corrispettivo offerto (e<br>13,00000000                                          | c(kWh)       |     |
| Forma         Importo iniziale (C)         Importo disponibile (C)         Data scadenza           Bancaria         200,000,00         1.931,12         30/09/2016           vto disponibile: € 1.931,12         Importo richiesto: € 3.25                                                                                                    | Prestazione<br>Spazio                                          | Unità di Misura<br>KWh                                                    | Quantità<br>100                                                                 | Corrispettivo offerto (<br>13,0000000                                            | e(/kWh)      |     |
| Forma         Importo iniziale (C)         Importo disponibile (C)         Data scadenza           Bancaria         200,000,00         1.931,12         30/09/2016           uto disponibile: € 1.931,12         Importo richiesto: € 3,25                                                                                                    | Prestazione<br>Spazio                                          | Unità di Misura<br>kWh                                                    | Quantită<br>100                                                                 | Corrispettivo offerto (<br>13,00000000                                           | =6/8Wb)      |     |
| Bancaria 200.000.00 1.931,12 30/09/2018<br>xto disponible: € 1.931,12 Importo richiesto: € 3,25                                                                                                    | Prestazion<br>Spazio                                           | Unità di Misura<br>KWh                                                    | Quantità<br>100                                                                 | Corrispettivo offerto (r<br>13,00000000                                          | -6.9Wh)      |     |
| to disponibile: € 1.931,12 Importo richiesto: € 3,25                                                                                                    | Prestazion<br>Spazio<br>Forma                                  | kunità di Misura<br>kwh                                                   | Quantità<br>100<br>(C) Importo disponi                                          | Corrispettivo offerto (<br>13,00000000                                           | -CAWD)       |     |
|                                                                                                    | Prestazione<br>Spazio<br>Forma<br>Bancaria                     | Unità di Misura<br>kiùin<br>Importo iniziale<br>200,000,00                | Quantità<br>100<br>(4) Importo dispon<br>1.931,12                               | Corrispettivo offerto (r<br>13,00000000<br>ibile (4) Data scadenza<br>30/09/2018 | -CAWD)       |     |
|                                                                                                    | Prestazione<br>Spazio<br>Forma<br>Bancaria                     | E Unità di Misura<br>kWh<br>Importo iniziale<br>200,000,00                | Quantità<br>100<br>(1) Importo dispon<br>1 931,12<br>Importo richiesto € 3,25   | Corrispettivo offerto (r<br>13,0000000<br>ibile (fQ) Data scadenza<br>30/09/2016 | -CAWD)       |     |
|                                                                                                    | Prestazione<br>Spazio<br>Forma<br>Bancaria<br>orto disponibile | Inità di Misura<br>kWh<br>Importo iniziale<br>200,000,00<br>1 € 1.931,12  | Quantità<br>100<br>(€) Importo disponi<br>1 931,12<br>Importo richiesto: € 3,25 | Corrispettivo offerto (c<br>13,00000000<br>(bile (4) Data scadenza<br>30/09/2018 | -c(kwh)      |     |
|                                                                                                    | Prestazione<br>Spazio<br>Forma<br>Bancaria<br>xto disponibili  | Vinità di Misura<br>kWh<br>Importo iniziale<br>200,000,00<br>• € 1.931,12 | Quantità<br>100<br>(€) Importo disponi<br>1.931,12<br>Importo richiesto: € 3,25 | Corrispettivo offerto (c<br>13,00000000<br>Ibile (f) Data scadenza<br>30/05/2018 | -c(ANNh)     |     |
|                                                                                                    | Prestazione<br>Spazio<br>Forma<br>Bancaria<br>to disponibili   | Vinità di Misura<br>kWh<br>Importo iniziale<br>200,000,00<br>s € 1.931,12 | Quantità<br>100<br>(€) Importo disponi<br>1.931,12<br>Importo richiesto: € 3,25 | Corrispettivo offerto (c<br>13,00000000<br>bile (Q Deta scadenza<br>30/05/2018   | -GirWb)      |     |

Saba

Sospendi

Figura 6 - Maschera Richiesta di Acquisto Salvata

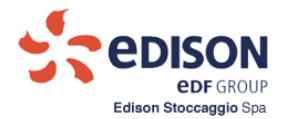

Al fine di **completare la Richiesta di Acquisto**, il Richiedente dovrà premere il **pulsante "Conferma**". Dopo aver premuto "Conferma", il Richiedente riceverà un e-mail con il riepilogo della Richiesta di Acquisto confermata in Escomas.

# N.B. La Richiesta di Acquisto salvata e non confermata in Escomas, non solo non sarà considerata ai fini dell'asta, ma cancellerà anche l'ultima richiesta confermata!

#### Solo in caso di firma congiunta:

Dopo che entrambi gli AdminAste avranno confermato la richiesta di acquisto in Escomas, riceveranno una mail con il riepilogo dell'ultima Richiesta di Acquisto confermata.

N.B.: Se l'operatore AdminAste 2 entra in maschera e clicca prima su salva e poi conferma, modificherà la richiesta di acquisto creata dall'operatore AdminAste1 che verrà invalidata, e dunque l'AdminAste1 dovrà rientrare e confermare la nuova richiesta salvata e confermata dall'AdminAste2. Invece, se l'operatore AdminAste 2 entra in maschera e clicca solo Conferma la richiesta verrà messa in stato CONFERMATA.

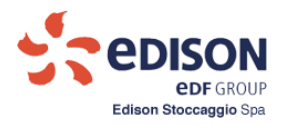

|                                                | unta                       |                                      | Data Inizio.                   | Data fine: |
|------------------------------------------------|----------------------------|--------------------------------------|--------------------------------|------------|
| richiesta: Conferm                             | nata                       |                                      |                                |            |
| sociale:                                       |                            |                                      |                                |            |
| sle:                                           |                            |                                      |                                |            |
| vociale:                                       |                            |                                      |                                |            |
| cale / Partita IVA:                            |                            |                                      |                                |            |
| mprese di:                                     | _                          |                                      |                                |            |
| mprese nr                                      |                            |                                      |                                |            |
| di acquisto                                    |                            |                                      |                                |            |
| Prestazione                                    | Unità di Misura            | Quantità                             | Corrispettivo offerto (cC/kWh) |            |
| 1 Spazio                                       | kWh                        | 100                                  | 3,00000000                     |            |
| Bancaria                                       | 200.000,00                 | 1,931,12                             | 30/09/2018                     |            |
| Bancaria                                       | 200.000,00<br>(1.931,12 k  | 1.931,12<br>mporto richiesto: € 0,75 | - 30/09/2018                   |            |
| Bancaria<br>rporto disponibile: €              | 200.000,00<br>(1.931,12 li | 1.931,12<br>mporto richiesto: € 0,75 | - 30/09/2018                   |            |
| Bancaria                                       | 200.000,00<br>(1.931,12 k  | 1.931,12<br>mporto richiesto: € 0,75 | - 30/09/2018                   |            |
| Bancaria<br>Bancaria<br>Iporto disponibile: €  | 200.000.00                 | 1.931,12<br>mporto richiesto: € 0,75 | - 20/09/2018                   |            |
| Bancaria<br>Bancaria<br>riporto disponibile: ( | 200.000,00<br>(1.931,12 k  | 1,931,12<br>mporta richiesta: € 0,75 | - 30/09/2018                   |            |
| eo Forma<br>Bancaria<br>Inporto disponibile: € | 200.000.00                 | 1,931,12<br>mporto richiesto: € 0,75 | - 30/09/2018                   |            |
| eo Forma<br>Bancaria<br>nporto disponibile: €  | 200.000.00                 | 1,931,12<br>mporto richiesto: € 0,75 | - 30/09/2018                   |            |
| eo Forma<br>Bancaria<br>nporto disponibile: €  | 200.000.00                 | 1,931,12<br>mporto richiesto: € 0,75 | - 30/09/2018                   |            |
| eo Forma<br>Bancaria<br>nporto disponibile: 4  | 200.000.00                 | 1,931,12<br>mporto richiesto: € 0,75 | - 30/09/2018                   |            |
| Bancaria<br>Bancaria<br>nporto disponibile: (  | 200.000.00                 | 1,931,12<br>mporto richiesto: € 0,75 | - 30/09/2018                   |            |
| eo Forma<br>Bancaria<br>nporto disponibile: 4  | 200.000.00                 | 1,931,12<br>mporto richiesto: € 0,75 | - 30/09/2018                   |            |
| eo Forma<br>Bancaria<br>nporto disponibile: 4  | 200.000.00                 | 1,931,12<br>mporto richiesto: € 0,75 | - 30/09/2018                   |            |
| eo Forma<br>Bancaria<br>nporto disponibile: 4  | 200.000.00                 | 1,931,12<br>mporto richiesto: € 0,75 | - 30/09/2018                   |            |

Figura 7 - Maschera Richiesta di Acquisto Confermata

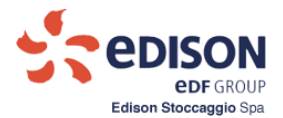

#### 3. ESITO CONFERIMENTO

#### Conferimento Capacità di Stoccaggio

| ervizio di Pi                                                                                  | unta                                                               | Data inizio:                                                             |                                                          | Data fine:                                                       |  |
|------------------------------------------------------------------------------------------------|--------------------------------------------------------------------|--------------------------------------------------------------------------|----------------------------------------------------------|------------------------------------------------------------------|--|
| uantità princ                                                                                  | ipali conferite                                                    |                                                                          |                                                          |                                                                  |  |
|                                                                                                | Prestazione                                                        | Quantità conferita                                                       | Unità di Misura                                          | Corrispettivo unitario (c€/kWh)                                  |  |
| Lotto                                                                                          |                                                                    |                                                                          |                                                          |                                                                  |  |
| Lotto<br>Lotto n. 1                                                                            | Spazio                                                             | 1.000.000.000                                                            | kWh                                                      | 0,03000000                                                       |  |
| Lotto n. 1<br>Lotto n. 2<br>Lotto n. 2                                                         | Spazio<br>Spazio<br>ate conferite                                  | 1.000.000<br>0                                                           | kWh<br>KWh                                               | 0,03000000<br>0,00000000                                         |  |
| Lotto n. 1<br>Lotto n. 2<br>uantità deriv                                                      | Spazio<br>Spazio<br>ate conferite<br>Prestazione                   | 0<br>Ouantità conferita                                                  | KWh<br>KWh<br>Unità di Misura                            | 0,03000000<br>0,00000000<br>Corrispettivo unitario (c€/kWh)      |  |
| Lotto<br>Lotto n. 1<br>Lotto n. 2<br>uantità deriv<br>Lotto<br>Lotto n. 1                      | Spazio<br>Spazio<br>ate conferite<br>Prestazione                   | 1.000.000 000<br>0<br>Quantità conferita<br>7.854.441                    | kWh<br>kWh<br>Unità di Misura<br>kWhig                   | 0,03000000<br>0,00000000<br>Corrispettivo unitario (c€/kWh)      |  |
| Lotto n. 1<br>Lotto n. 2<br>uantità deriv<br>Lotto n. 1<br>Lotto n. 1<br>Lotto n. 1            | Spazio<br>Spazio<br>ate conferite<br>Prestazione<br>Cl<br>CE       | 1.000.000 000<br>0<br>Quantità conferita<br>7.854.441<br>10.000.000      | kWh<br>kWh<br>Unità di Misura<br>kWhig<br>kWhig          | 0,03000000<br>0,00000000<br>Corrispettivo unitario (c€/kWh)<br>- |  |
| Lotto n. 1<br>Lotto n. 2<br>Lotto n. 2<br>Lotto n. 2<br>Lotto n. 1<br>Lotto n. 1<br>Lotto n. 2 | Spazio<br>Spazio<br>ate conferite<br>Prestazione<br>CI<br>CE<br>CI | 1.000.000 000<br>0<br>Quantità conferita<br>7.854.441<br>10.000.000<br>0 | kWh<br>kWh<br>Unità di Misura<br>kWhig<br>kWhig<br>kWhig | 0,0300000<br>0,0000000<br>Corrispettivo unitario (c€/kWh)<br>-   |  |

#### Figura 8 – Maschera esito Conferimento

La maschera presenterà le quantità in esito al conferimento: nel caso in cui non siano state attribuite quantità, la maschera presenterà tutte le griglie popolate con le quantità valorizzate a 0.

Il Richiedente potrà scaricare gli Allegati (file.pdf) tramite il pulsante "Download".

Per uscire dalla sessione, premere il tasto Sospendi.

Per visualizzare i dati storici si dovrà accedere alla sezione: "Backoffice – Dati storici".